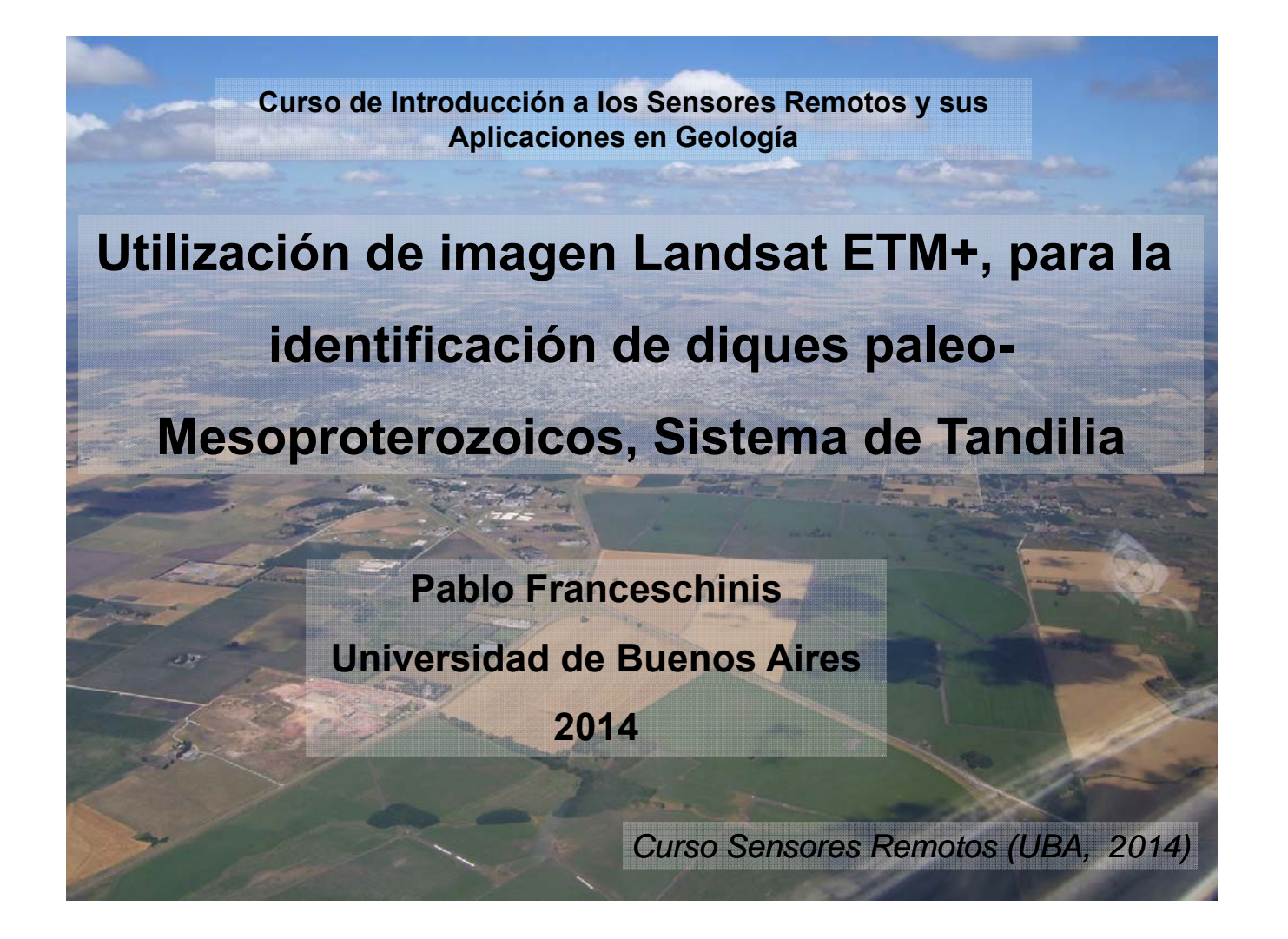

## **Objetivo**

Lograr la caracterización de los diques tholeíticos y calcoalcalinos paleo a mesoproterozoicos ubicados en los afloramientos cercanos a la ciudad de Tandil mediante el programa ENVI

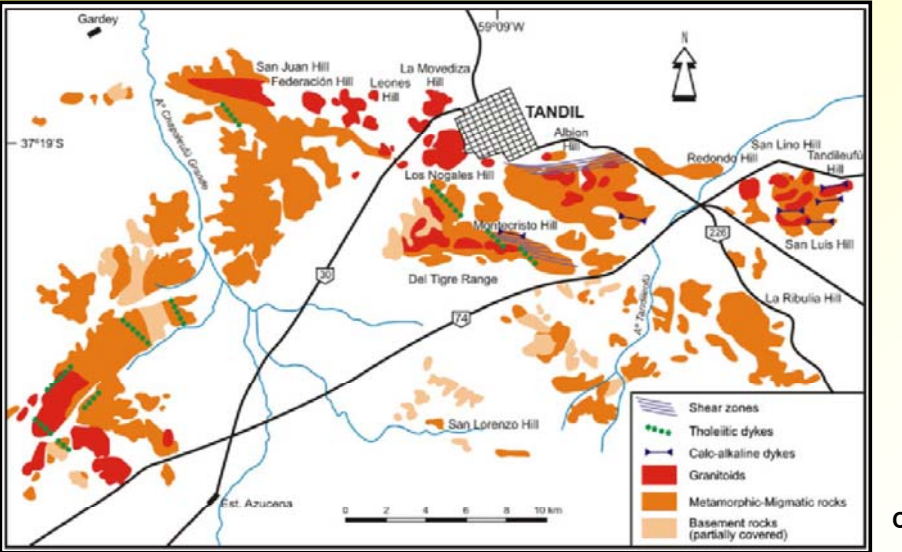

Cingolani (2011)

## Obtención de la imagen

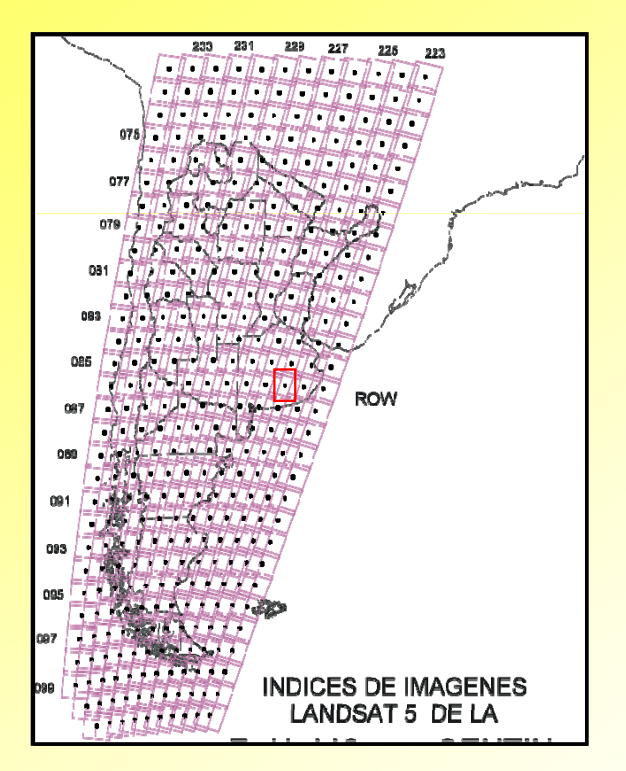

- Una de las zonas a estudiarse para la realización de tesis doctoral.
- Imagen Landsat 7
  ETM+
- Path: 225, Row: 086
- Adquisición de la imagen: 04/12/2000
- Descargada del GLCF

## Pre-procesamiento de la imagen

A partir del programa ENVI classic:

File→Open Image File

Importante! Las bandas antes de abrirse deben estar descomprimidas

| IAPD2000 - Shortcut                       | 2 KB       | Shortcut        | 29/01/2014 10:01   |
|-------------------------------------------|------------|-----------------|--------------------|
| Mars_Curiosity_video_msl20120810.ogv.480p | 8.366 KB   | WEBM File       | 26/08/2014 03:14   |
| p225_086.met                              | 6 KB       | Text Document   | 31/08/2014 12:45   |
| p225r086_7dk20001204_z21_61               | 15.703 KB  | TIF File        | 17/04/2008 05:38 a |
| p225r086_7dk20001204_z21_62               | 15.703 KB  | TIF File        | 17/04/2008 05:38 a |
| p225r086_7dp20001204_z21_80               | 236.929 KB | TIF File        | 17/04/2008 05:39 a |
| p225r086_7dt20001204_z21_10               | 59.958 KB  | TIF File        | 17/04/2008 05:39 a |
| p225r086_7dt20001204_z21_20               | 59.958 KB  | TIF File        | 17/04/2008 05:39 a |
| p225r086_7dt20001204_z21_30               | 59.958 KB  | TIF File        | 17/04/2008 05:39 a |
| 225r086_7dt20001204_z21_40                | 59.958 KB  | TIF File        | 17/04/2008 05:39 a |
| p225r086_7dt20001204_z21_50               | 59.958 KB  | TIF File        | 17/04/2008 05:39 a |
| p225r086_7dt20001204_z21_70               | 59.958 KB  | TIF File        | 17/04/2008 05:39 a |
| preinscripcion curso                      | 1.354 KB   | Documento de Mi | 01/09/2014 01:47   |
| Presentación Sensores                     | 274 KB     | Presentación de | 06/09/2014 01:32   |
| R225_086ETM                               | 1 KB       | HDR File        | 01/09/2014 12:25   |
|                                           | 9.523 KB   | Disc Image File | 01/09/2014 12:25   |

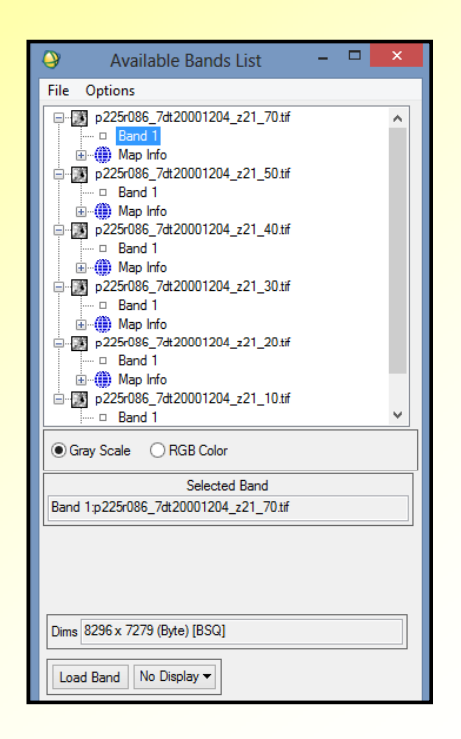

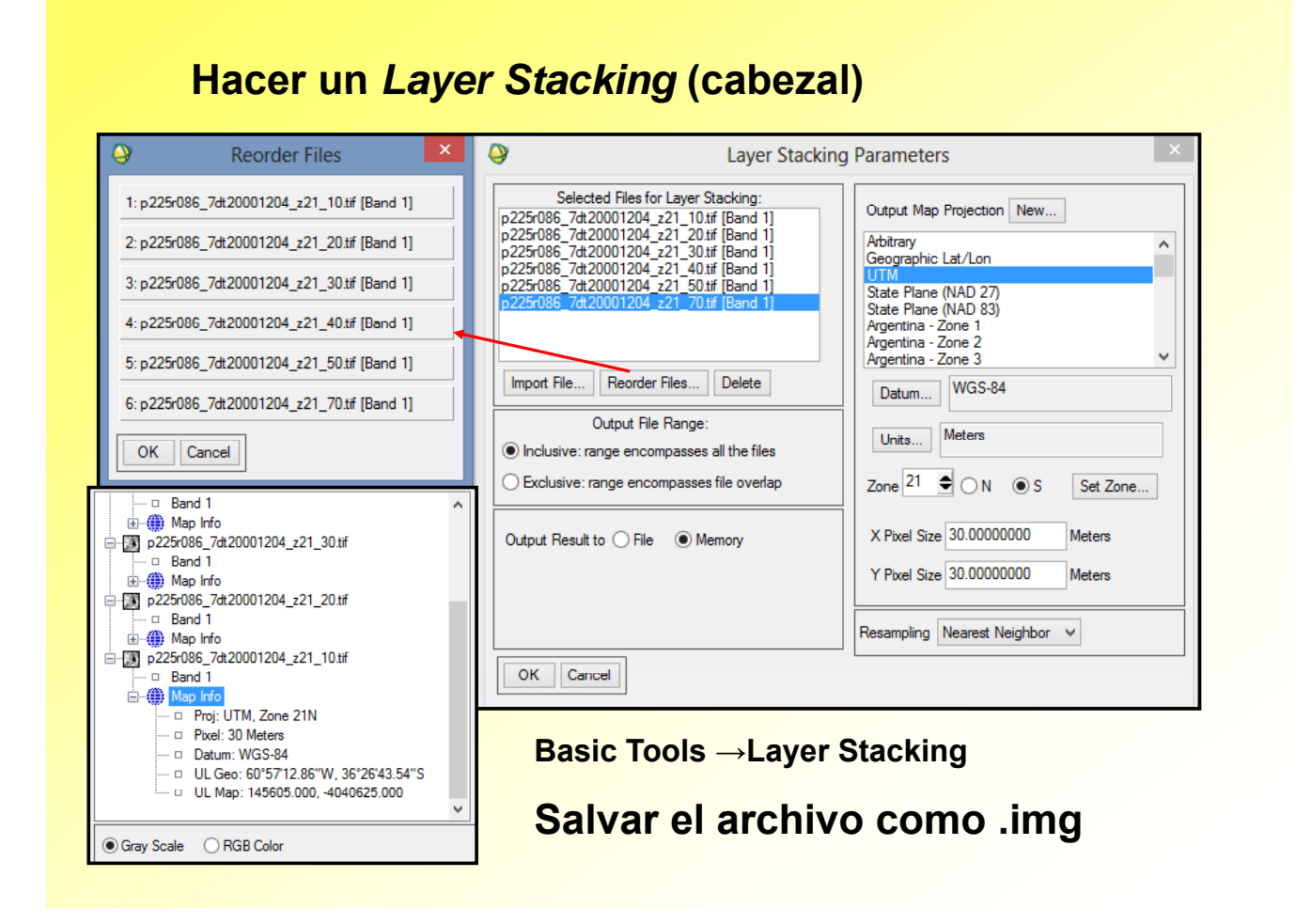

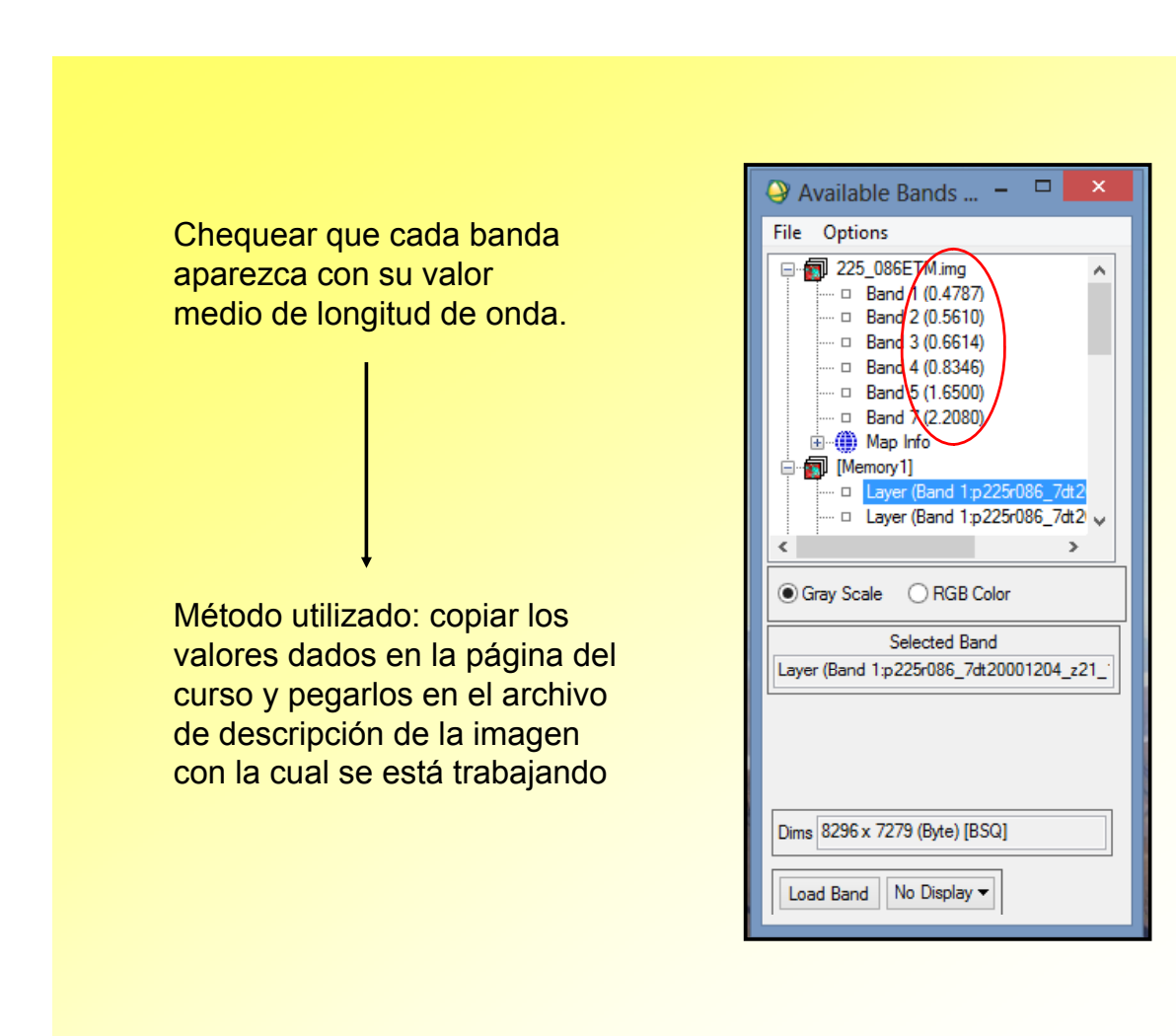

#### Realizar un recorte de la zona en la cual se va a trabajar

File  $\rightarrow$  Save File As  $\rightarrow$  Envi Standard  $\rightarrow$  Import File  $\rightarrow$  Spatial Subset  $\rightarrow$  Image

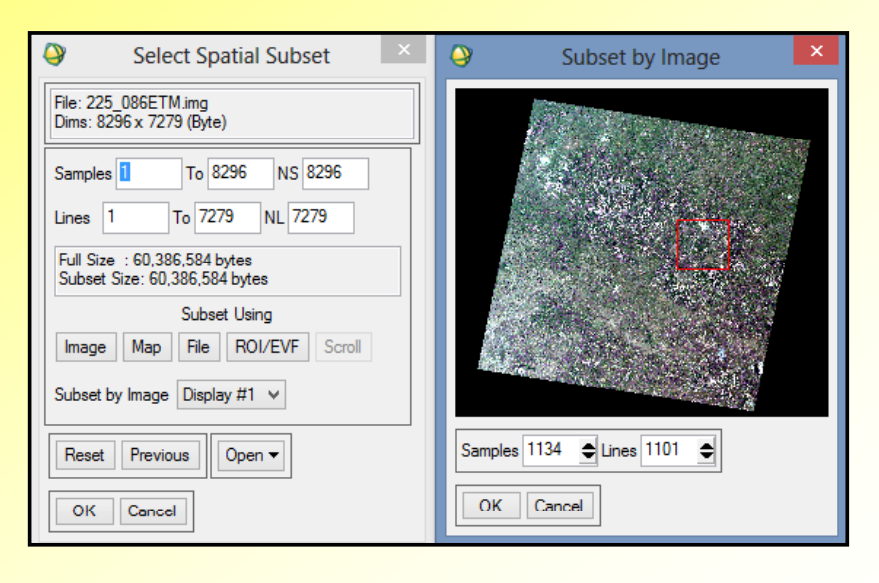

## **Procesamiento Digital de la Imagen**

## Combinaciones de bandas, con realce de histograma

Desde la barra de herramientas de la imagen: Enhance $\rightarrow$ se elige el realce deseado y en que ventana se hará (Image, Scroll o Zoom)

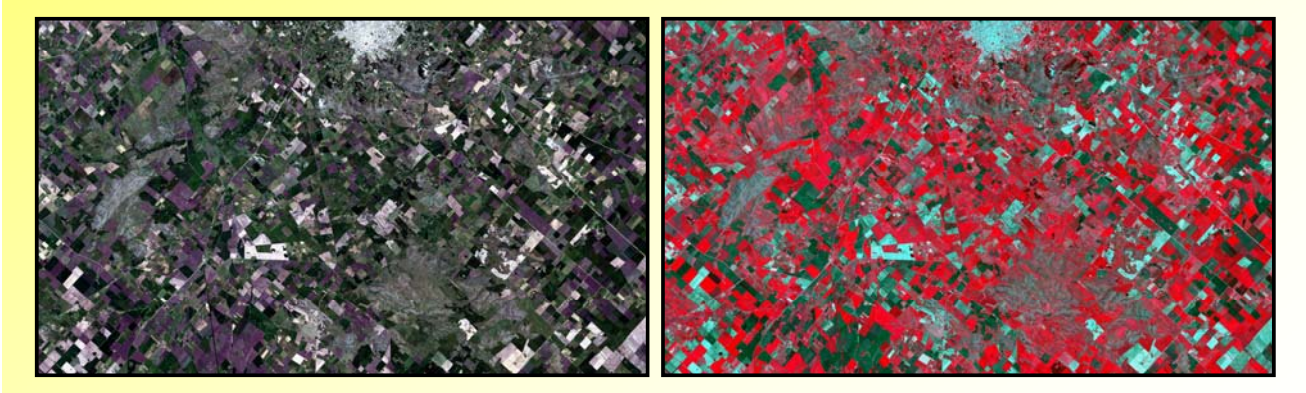

3,2,1 2% (color real)

4,3,2 2% (falso color)

# Realce de Histogramas 7,3,1 2% Equalization Linear Square Root

## Cociente de bandas

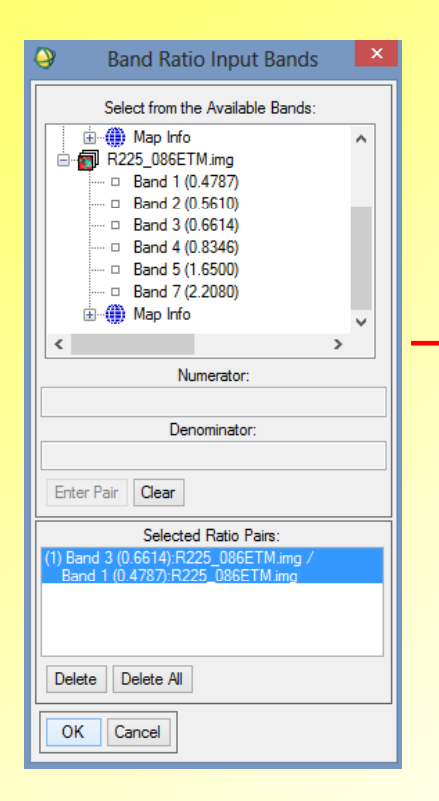

#### **Transform→ Band Ratios**

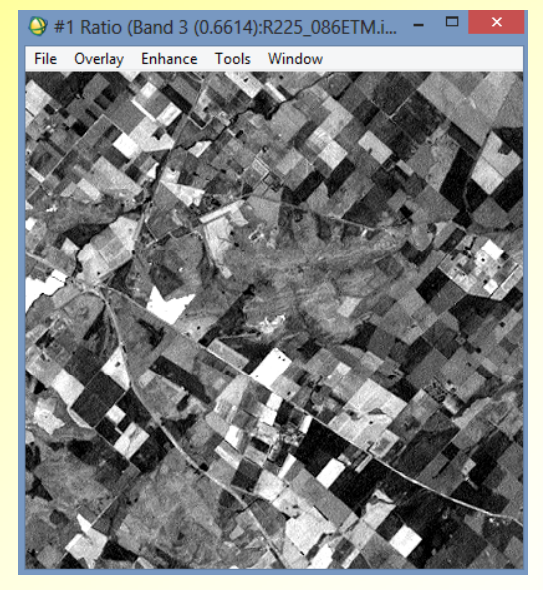

Sección de la imagen. Cociente 3/1 (óxidos e hidróxidos). Realce 2%

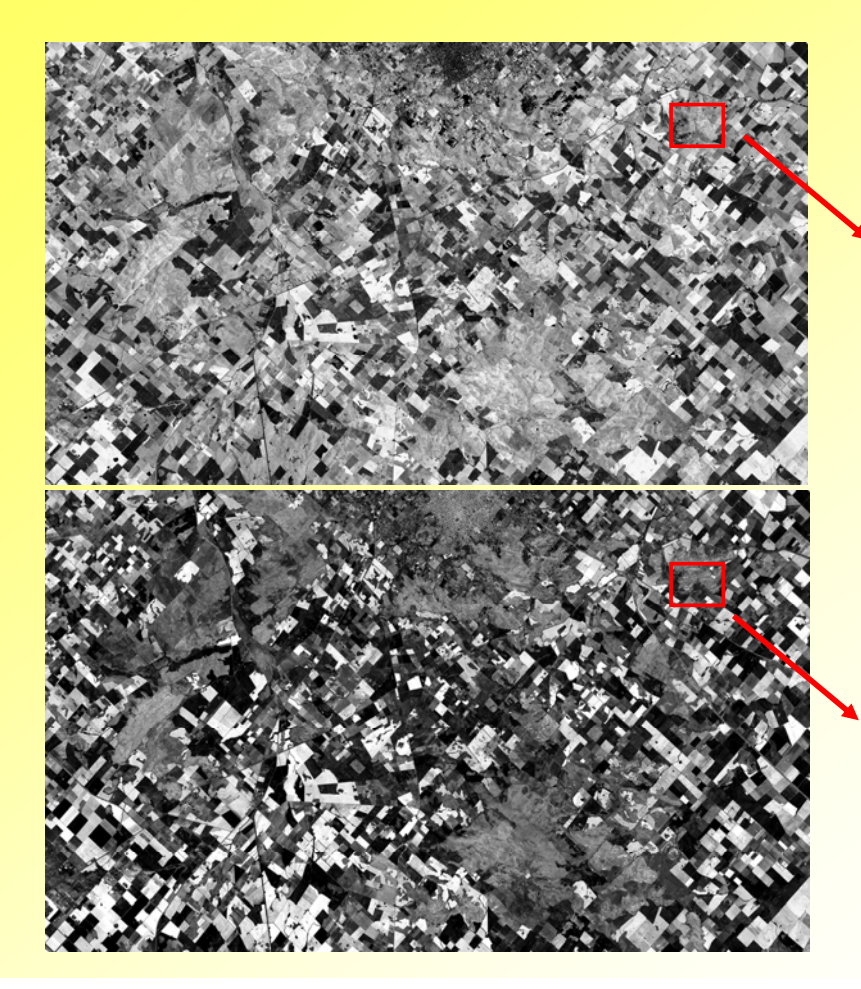

Cociente 5/1 separa magnetita (según Sultan)

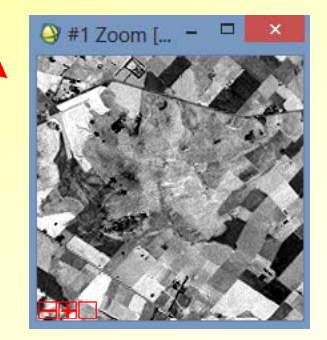

Cociente 5/4 separa minerales con Fe3+ de vegetación

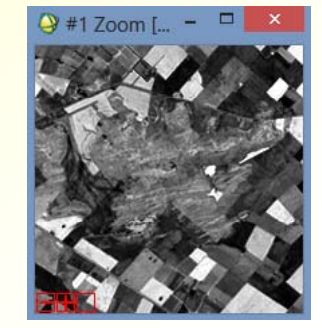

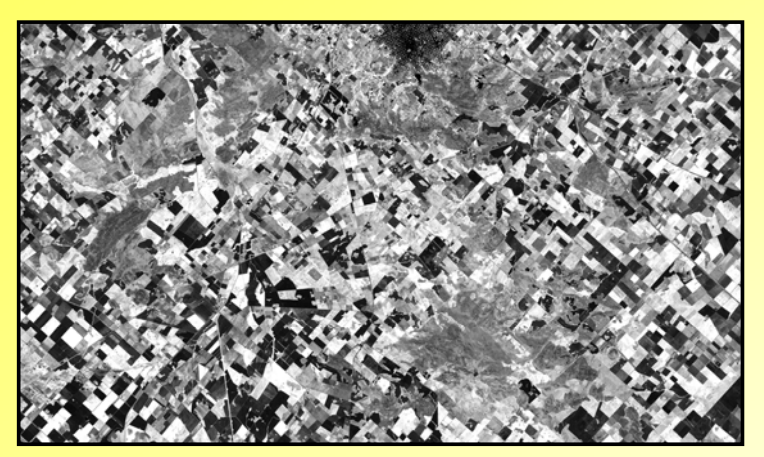

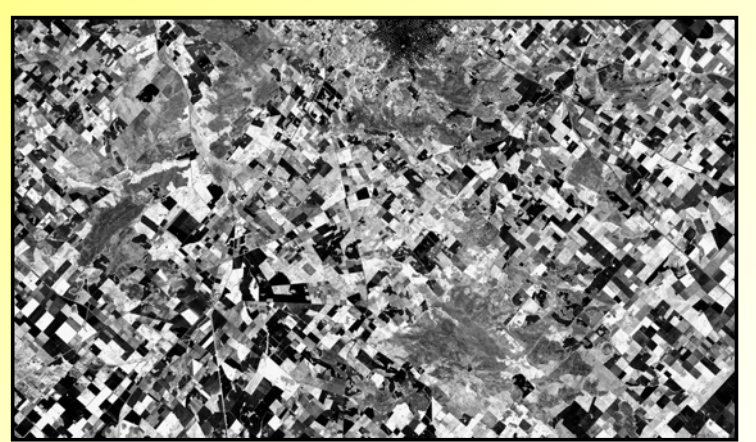

NDVI 2%

**Transform**→NDVI.

Resalta la vegetación

Cociente 4/3 2%

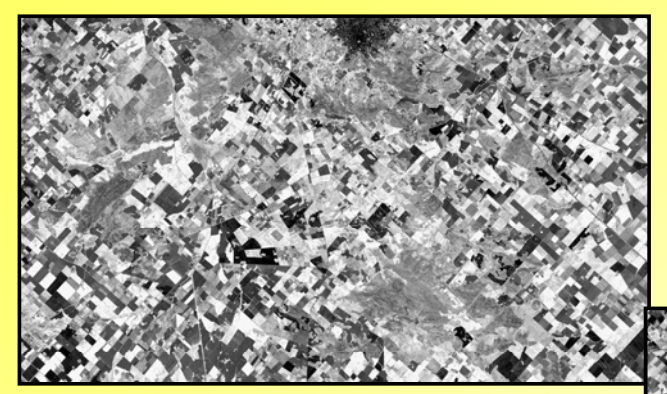

**Transform**→

## **Tasseled** Cap

Wetness 2%

Greenness 2%

Brightness 2%

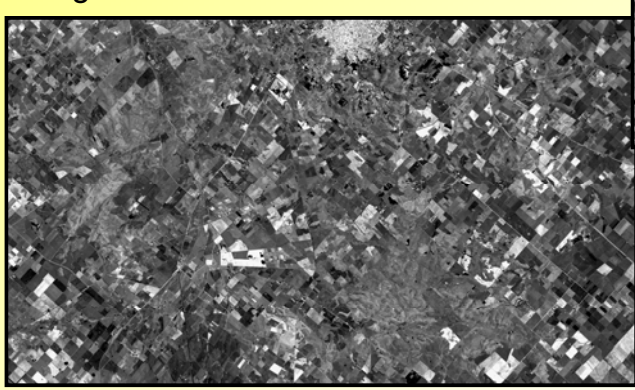

Herramienta útil: Tools→Links →Links Displays

## Region of Interest (ROI)

#### Overlay→Region of Interest

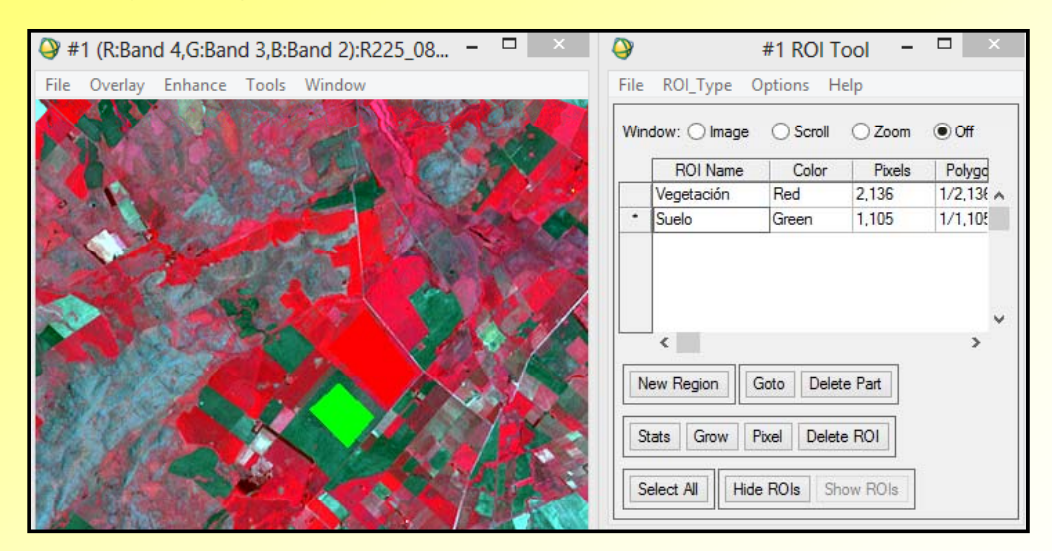

#### **Classification** $\rightarrow$ **Supervised** $\rightarrow$ **Parallelepiped**

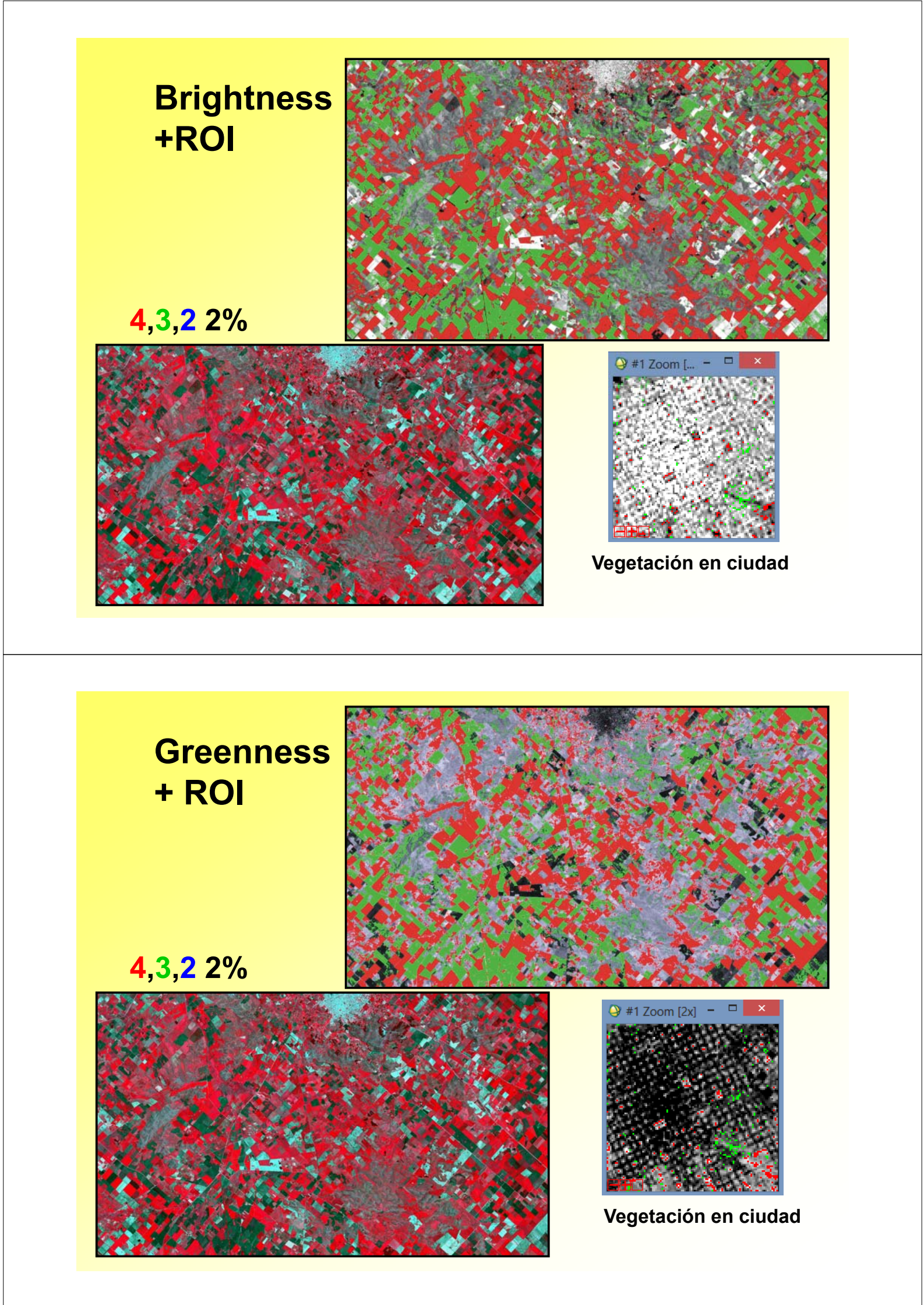

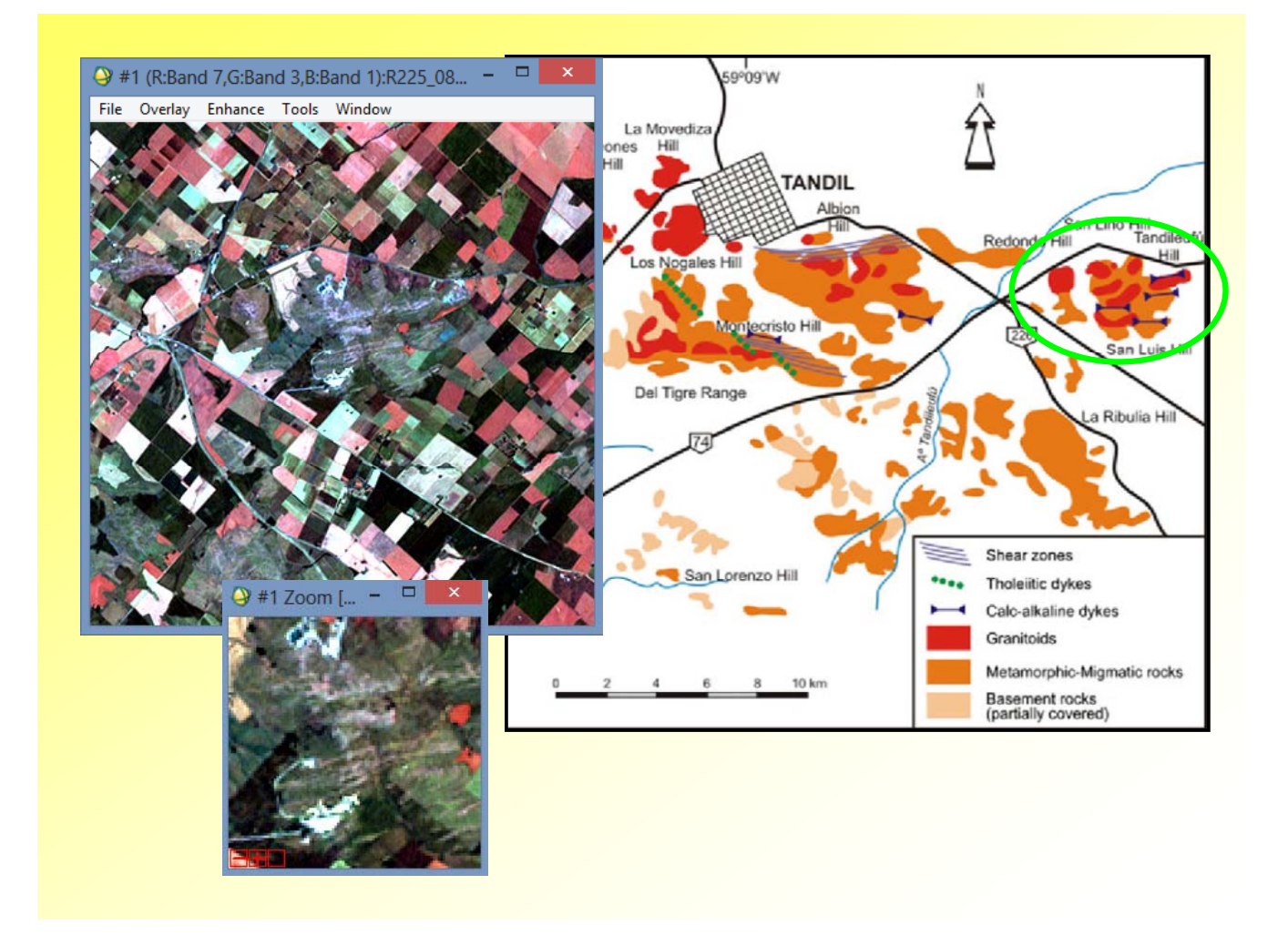

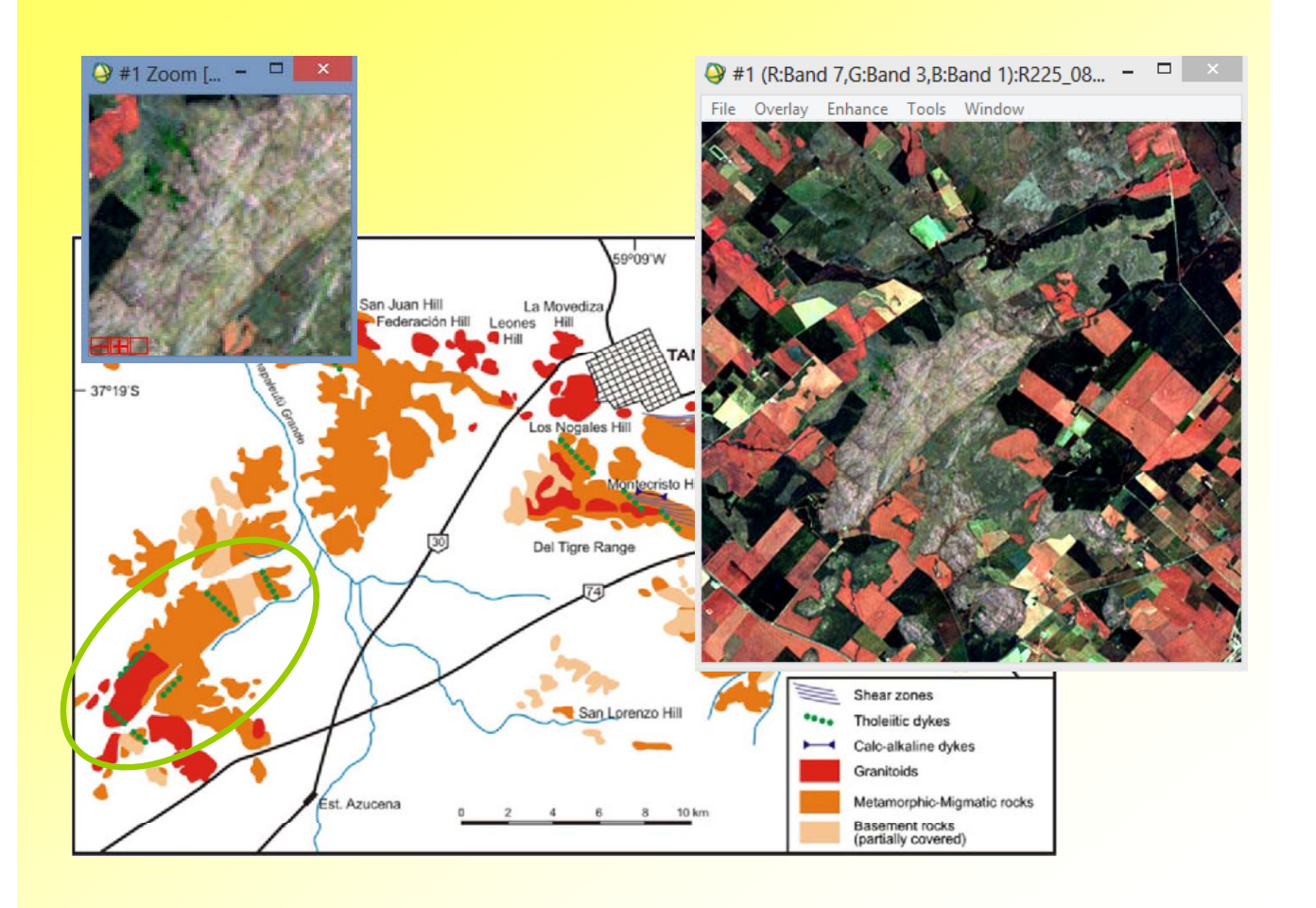

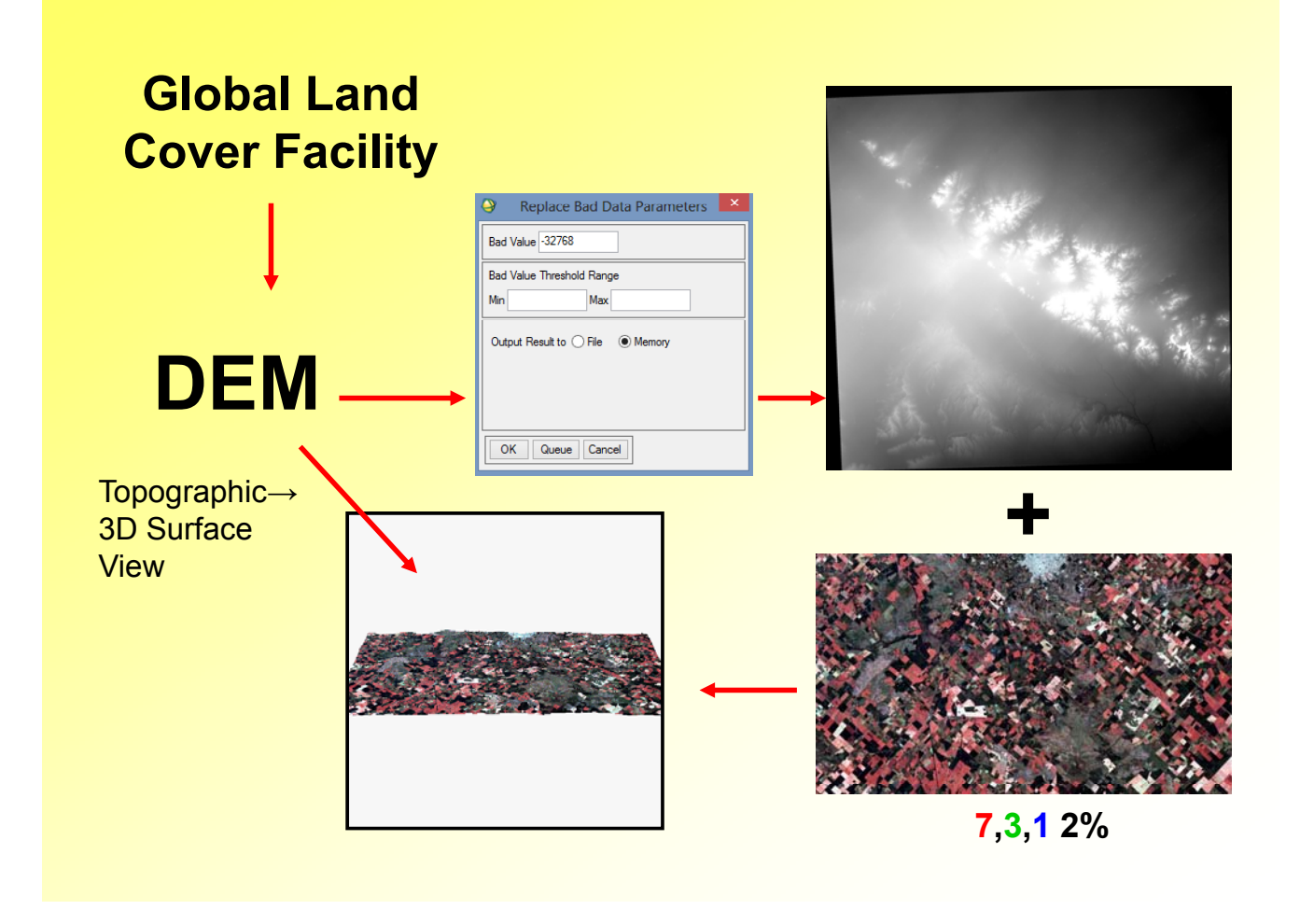

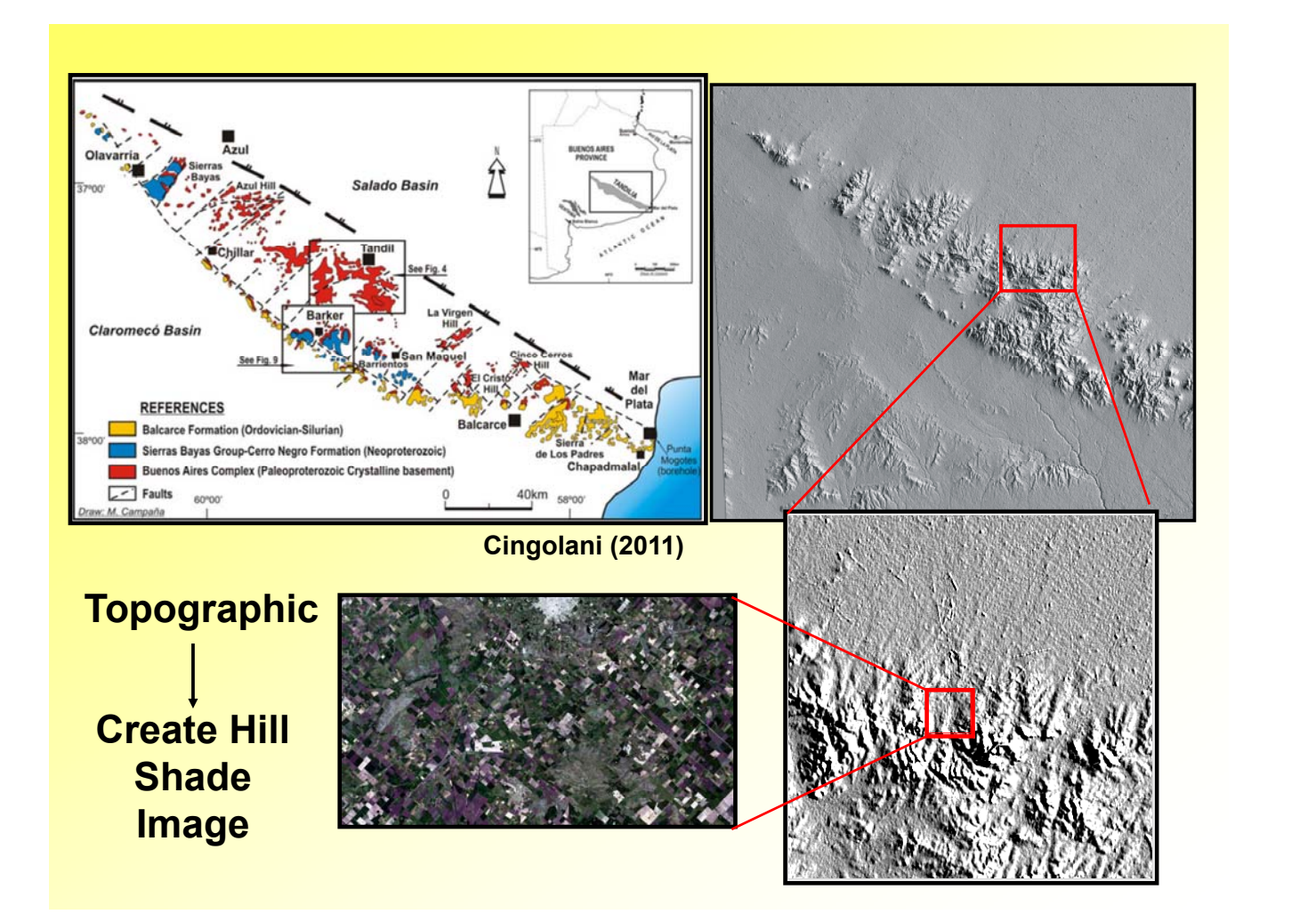

# **Conclusiones**

- No se logró identificar a los diques
- Reconocimiento de los afloramientos de la zona
- Se logró utilizar el programa ENVI para la interpretación de imágenes satelitales.

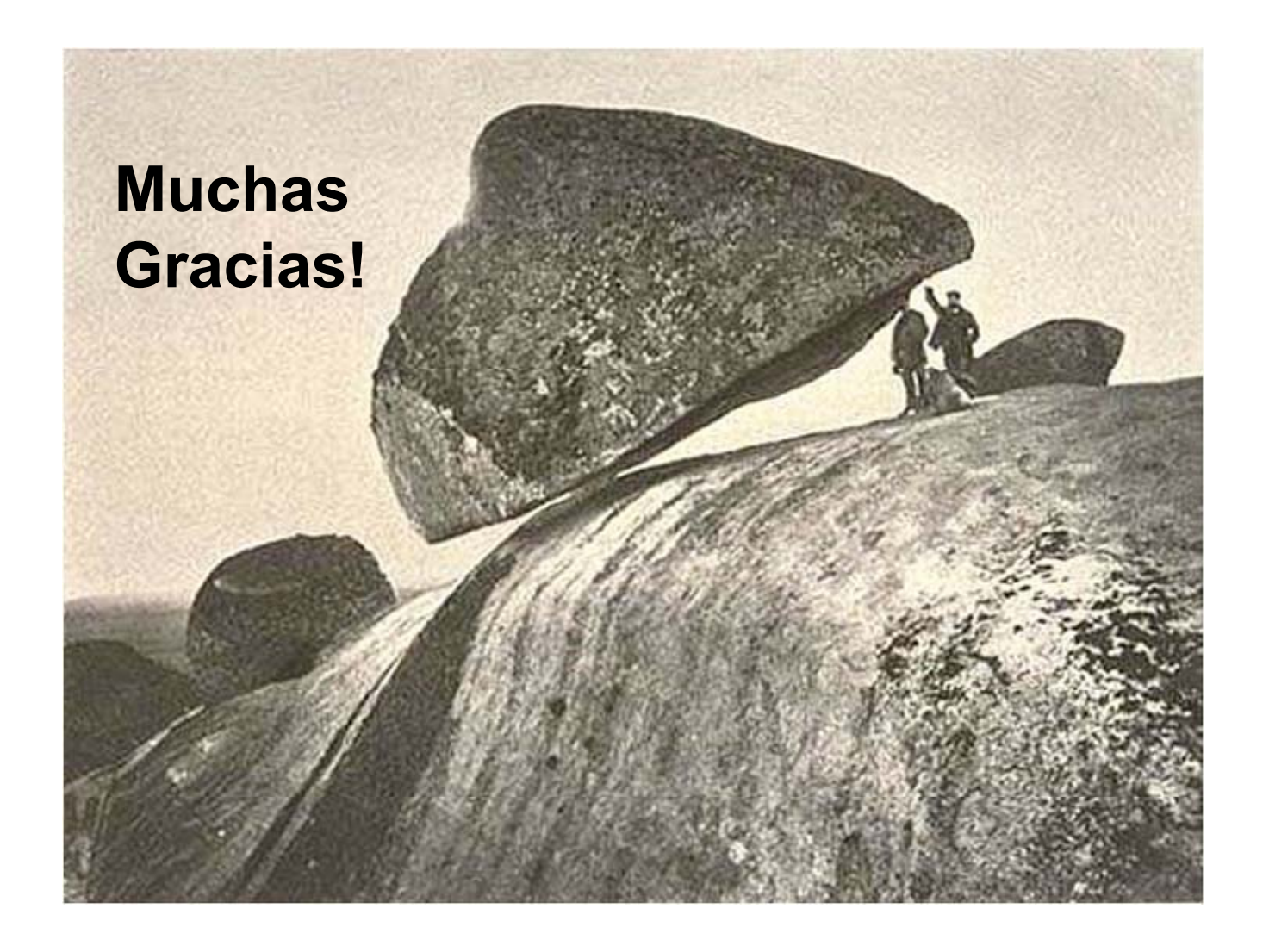